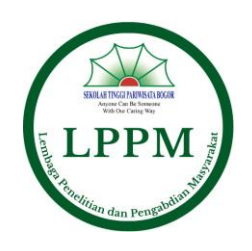

STPB/LPPM/006/VI/2021

## STANDARD OPERATING PROCEDURE

| Prosedur         | : Cek Simlitabmas Website |
|------------------|---------------------------|
| Penanggung jawab | : LPPM Staff              |
| Departemen       | : LPPM                    |
| Tujuan           | : Cek Simlitabmas Website |

## STANDARD OPERATING PROCEDURE :

- 1. Cek Simlitabmas setiap hari untuk melihat informasi dan progress dari dana hibah
- 2. Buka browser, bisa menggunakan google chrome, Mozilla firefox atau edge browser
- 3. Masukkan alamat simlitabmas

Open mail: https://simlitabmas.ristekbrin.go.id/

- 4. Cek update pengumuman pada laman home atau beranda di simlitabmas, sebelum login pada SimlitabmasNG atau Simlitabmas 2.0
- 5. Pengumuman yang sudah berlalu dapat di lihat di sub-menu "Arsip Pengumuman"
- 6. Tautan dan E-book juga dapat diakses di laman home atau beranda simlitabmas
- 7. Untuk login sebagai administrator, klik simlitabmasNG atau simlitabmas NG 2.0, masukkan user name dan password
- 8. Klik monitoring, dalam menu utama untuk melihat progress dari pengajuan dana hibah, dan selanjutnya akan muncul:
  - Usulan baru
  - Usulan lanjutan
  - Perbaikan usulan
  - SPTJB
- 9. Klik pengelolaan reviewer untuk melihat:
  - SK rektor reviewer

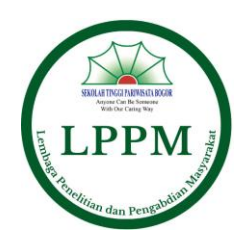

- Daftar reviewer
- Penugasan reviewer
- Plotting reviewer
- Plotting reviewer (3rd)
- Hasil review
- 10. Sub-menu Data Pendukung fungsinya adalah untuk menyinkronisasikan akun dosen dari PDDIKTI dan Simlitabmas.
- 11. Untuk membuat akun simlitabmas dosen:
  - Klik sinkronisasi dosen
  - Masukkan NIDN/Nama dosen yang akan disinkronisasikan
  - Jika sudah muncul data dosen, klik sinkronisasi
  - Data sudah sinkron
- 12. Untuk melihat username dan password dosen:
  - Klik data pendukung
  - Klik pencarian akun dosen
  - Masukkan NIDN
  - Muncul Nama, Program Studi, Username dan Password
  - Berikan informasi tersebut kepada dosen yang bersangkutan agar dapat diakses
- 13. Menu Luaran Tambahan berfungsi untuk melihat progress atau data luaran tambahan peneliti
- 14. Logout

Bogor, 24 Juni 2021

LPPM Sekretaris

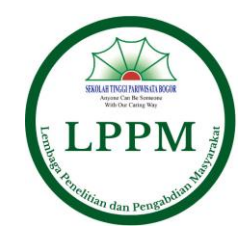